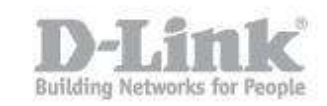

# How can I register with mydlink on my DIR-845L

Step 1: Log into you device using it's IP address, for example:

| 192.168.0.1 |  |
|-------------|--|
|-------------|--|

## Step 2: Click on "SETUP"

| Product Page : DIR-845 | L                                |                             |                           | Hardware Version : A1     | Firmware Version : 1.02 |  |
|------------------------|----------------------------------|-----------------------------|---------------------------|---------------------------|-------------------------|--|
|                        |                                  |                             |                           |                           |                         |  |
|                        |                                  |                             |                           |                           |                         |  |
|                        |                                  | 177 27                      |                           |                           |                         |  |
| DIR-845L               | SETUP                            | ADVANCED                    | TOOLS                     | STATUS                    | SUPPORT                 |  |
| INTERNET               | MYDLINK SETTINGS                 |                             |                           |                           |                         |  |
| WIRELESS SETTINGS      | Setting and registering          | your product with mydlink ( | vill allow you to use its | mydlink cloud services    |                         |  |
| NETWORK SETTINGS       | features, including onl          | ine access and management   | of your device throug     | h mydlink portal website. |                         |  |
| PARENTAL CONTROL       | MYDLINK                          |                             |                           |                           |                         |  |
| STORAGE                | -                                | 1                           | 10.5                      |                           |                         |  |
| MEDIA SERVER           | mydlink Service : Non-Registered |                             |                           |                           |                         |  |
| IPV6                   | myd                              |                             |                           |                           |                         |  |
| MYDLINK SETTINGS       | REGISTER MYDLINK SERVICE         |                             |                           |                           |                         |  |
|                        |                                  | Register my                 | dink Service              |                           |                         |  |
|                        |                                  |                             | 6                         |                           |                         |  |
| WIRELESS               |                                  |                             |                           |                           |                         |  |
|                        |                                  | Copyright © 2012 D-Link Co  | poration. All rights res  | erved.                    |                         |  |

## Step 3: Click on "MYDLINK SETTINGS"

| Product Page : DIR-845 |                                                                                                    |                               |                           | Hardware Version : A1     | Firmware Version : 1.02 |
|------------------------|----------------------------------------------------------------------------------------------------|-------------------------------|---------------------------|---------------------------|-------------------------|
|                        |                                                                                                    |                               |                           |                           |                         |
| D=HIII                 |                                                                                                    |                               |                           |                           |                         |
|                        | 2                                                                                                    |                               |                           |                           |                         |
| DIR-845L               | SETUP                                                                                                    | ADVANCED                      | TOOLS                     | STATUS                    | SUPPORT                 |
| INTERNET               | MYDLINK SETTING                                                                                                    |                               |                           |                           |                         |
| WIRELESS SETTINGS      | Setting and registerin                                                                                                    | g your product with mydlink v | will allow you to use its | mydlink cloud services    |                         |
| NETWORK SETTINGS       | features, including on                                                                                                    | line access and management    | of your device throug     | h mydlink portal website. | 4                       |
| PARENTAL CONTROL       | MYDLINK                                                                                                    |                               |                           |                           |                         |
| STORAGE                | and the second second se |                               |                           |                           |                         |
| MEDIA SERVER           | mydi                                                                                                    | ink Service : Non-Registe     | red                       |                           |                         |
| IPV6                   | myc                                                                                                    | llink E-mail :                |                           |                           |                         |
| MYDLINK SETTINGS       | REGISTER MYDLIN                                                                                                    | K SERVICE                     |                           |                           |                         |
|                        | · ·                                                                                                    | Desider                       | an 1. e                   |                           |                         |
|                        |                                                                                                    | Register my                   | dirik service             |                           |                         |
|                        |                                                                                                    |                               |                           |                           |                         |
| WIRELESS               |                                                                                                    |                               |                           |                           |                         |
|                        |                                                                                                    | Copyright © 2012 D-Link Co    | rporation. All rights re: | served.                   |                         |

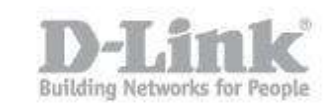

You will notice (from the above image) the router isn't registered to any account

Step 4: Click on "Register mydlink Service"

| Product Page : DIR-845L                                                                      | Hardware Version : A1 Firmwa                                                                                                    | re Version : 1.02 |
|----------------------------------------------------------------------------------------------|----------------------------------------------------------------------------------------------------|-------------------|
|                                                                                              |                                                                                                    | 1                 |
| <b>Delink</b>                                                                                |                                                                                                    |                   |
|                                                                                              | Language : English                                                                                                    |                   |
| MYDLINK RE                                                                                   | GISTRATION                                                                                                    |                   |
| This device i<br>through the<br>your networ<br>notifications<br>You can regi<br>create one r | s mydlink-enabled, which allows you to remotely monitor and manage your network<br>mydlink.com website, or through the mydlink mobile app. You will be able to check<br>k speeds, see who is connected, view device browsing history, and receive<br>about new users or intrusion attempts.<br>ster this device with your existing mydlink account. If you do not have one, you can<br>now. |                   |
|                                                                                              | Do you have mydlink account?<br>Ves, I have a mydlink account.<br>No, I want to register and login with a new mydlink account.                                                                                                    |                   |
| WIRELESS                                                                                     |                                                                                                    | 3<br>             |
|                                                                                              |                                                                                                    |                   |
|                                                                                              | Copyright © 2012 D-Link Corporation. All rights reserved.                                                                                                    |                   |

Step 5: Here you will be presented with **<u>two options</u>** based upon the following question:

Do you have mydlink account?

- 1. Yes, I have mydlink account.
- 2. No, I want to register and login with a new mydlink account.

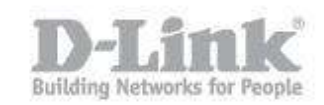

### Option 1:

Step 6: Click on "Yes, I have mydlink account"

| Product Page : DIR-845L                                                                             | Hardware Version : A1 | Firmware Version : 1.02 |
|----------------------------------------------------------------------------------------------------|-----------------------|-------------------------|
| D-Link                                                                                              |                       |                         |
|                                                                                                    | Language : En         | glish                   |
| MYDLINK REGISTRATION<br>E-mail Address (Account Name) : @gmail.con<br>Password :<br>Skip Prev Login |                       |                         |
| WIRELESS                                                                                            |                       |                         |
| Copyright © 2012 D-Link Corporation. All rights r                                                   | eserved.              |                         |

Enter the following details:

```
E-mail Address (Account Name)
Password
```

Click on "Login"

You should be re-directred so you can login to your mydlink account

| Devices              |                          |                                                   |                                                                                                    |                                                                                                    |                                                                   |
|----------------------|--------------------------|---------------------------------------------------|----------------------------------------------------------------------------------------------------|----------------------------------------------------------------------------------------------------|-------------------------------------------------------------------|
| DIR-845L<br>22643314 | Router Status            | Settings                                          |                                                                                                    |                                                                                                    |                                                                   |
| •9 <u> </u>          | (((p))<br>((p))<br>(0003 | о<br>. Пкърз                                      | Model Name<br>Network Name(SSID)<br>Internet IP<br>LAN IP<br>Connected Devices                               | DIR-845L<br>dlink-COD0 (2<br>dlink-COD2-m<br>192.168.77.1<br>192.168.0.1<br>30 device(s)                                                                       | .4 GHz)<br>edia (5 GHz)<br>62                                     |
|                      | • 0000                   | J. IKbps                                          |                                                                                                    |                                                                                                    | Reboot                                                            |
|                      | Connection L             | J. IK bps<br>ist<br>Device Name                   | IP Address                                                                                                   | MAC Address                                                                                                    | Reboot<br>Block                                                   |
|                      | Connection U             | J. IK bps<br>ist<br>Device Name<br>Uk1-MM-03010   | IP Address<br>192.168.0.27                                                                                   | MAC Address<br>C0:A0:88:58:87:88                                                                                                    | Reboot<br>Block                                                   |
|                      | Connection U<br>Device   | J. IK bps<br>ist<br>Device Name<br>UKI-MM-03010   | <b>IP Address</b><br>192.168.0.27<br>192.168.1.200                                                           | MAC Address<br>C0:40:88:58:87:88<br>F0:70:68:D6:58:E1                                                                                                    | Reboot<br>Block                                                   |
|                      | Connection U<br>Device   | J. IK bps<br>ist<br>Device Name<br>UKI-MM-03010   | <b>IP Address</b><br>192.168.0.27<br>192.168.1.200<br>192.168.1.138                                          | MAC Address<br>C0:A0:89:58:87:88<br>F0:7D:68:06:58:E1<br>F0:7D:68:0C:35:E8                                                                                     | Block                                                             |
|                      |                          | J. I K bp s<br>ist<br>Device Name<br>UKI-MM-02010 | IP Address<br>192.168.0.27<br>192.168.1.200<br>192.168.1.138<br>192.168.1.24                                 | MAC Address<br>C0:A0:B8:S8:87:88<br>F0:7D:68:D6:S8:E1<br>F0:7D:68:0C:35:E8<br>F0:7D:68:C8:59:43                                                                | Block                                                             |
|                      | Connection D<br>Device   | J. I K bp s<br>Ist<br>Device Name<br>URI-MM-03010 | 1P Address<br>192.168.0.27<br>192.168.1.200<br>192.168.1.738<br>192.168.1.24<br>192.168.1.24                 | MAC Address<br>C0:A0:88:58:87:88<br>F0:7D:68:06:58:E1<br>F0:7D:68:0C:35:E8<br>F0:7D:68:C8:59:43<br>D6:89:77:13:85:60                                           | Reboot<br>Block<br>O<br>O<br>O<br>O                               |
|                      | Connection U             | J. I K bp s<br>ist<br>Device Name<br>URI-MM-03010 | 19 Address<br>192.168.0.27<br>192.168.1.200<br>192.168.1.28<br>192.168.1.24<br>192.168.1.24<br>192.168.1.202 | MAC Address<br>C0:A0:88:58:87:88<br>F9:70:68:06:59:81<br>F0:70:68:06:23:58<br>F0:70:68:06:23:58<br>F0:70:68:06:39:43<br>D0:89:77:13:85:60<br>10:78:E3:10:13:76 | Block<br>O<br>O<br>O<br>O<br>O<br>O<br>O<br>O<br>O<br>O<br>O<br>O |

Once logged in, accept any messages which may popup, such as JAVA.

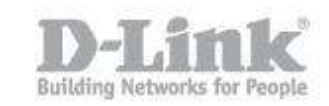

### Option 2:

Step 7: Click on "No, I want to register and login with a new mydlink account."

| Product Page : DIR-845L                                                                                                    | Hardware Version : A1 Firmware Version : 1.02 |
|----------------------------------------------------------------------------------------------------|-----------------------------------------------|
| D-Link                                                                                                    | Language : English                            |
| MYDLINK REGISTRATION                                                                                                    |                                               |
| Please fulfill the options to complete th E-mail Address (Account Name) : Password : Confirm Password : Last name : First Name : I Accept the mydlink terms an | nd conditions.                                |
| Skip Prev Sign up<br>WIRELESS<br>Copyright © 2012 D-Link Corporation. All ri                                                                                   | ghts reserved.                                |

Enter the following details:

| E-mail Address (Account Name) |
|-------------------------------|
| Password                      |
| Confirm Password              |
| Last name                     |
| First Name                    |

Click inside the box <code>`I</code> accept the mydlink terms and conditions", then click on <code>`Sign up"</code>

Step 8: You should receive the following messages

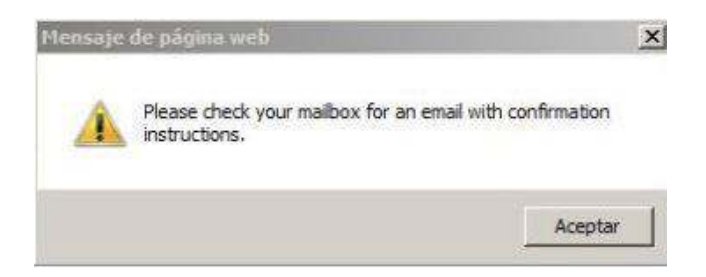

Please check the account you have used for confirmation instructions

Click on "Aceptar"

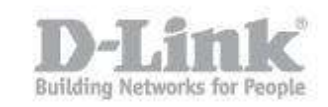

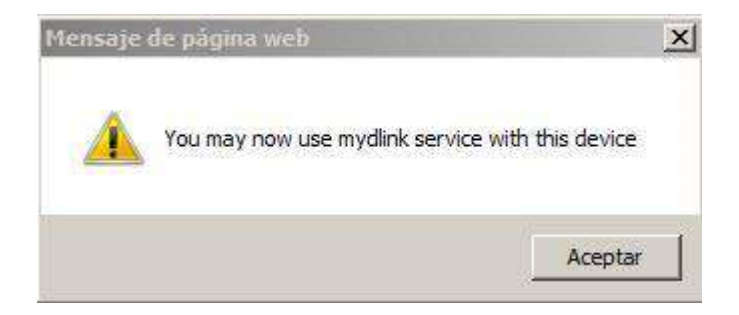

You will now be presented with the above message. Click on "Aceptar"

Step 9: You can finally check by clicking on SETUP – MYDLINK SETTINGS

| Product Page : DIR-845 | Ľ,                       |                             |                           | Hardware Version : A1     | Firmware Version : 1.02 |
|------------------------|--------------------------|-----------------------------|---------------------------|---------------------------|-------------------------|
| D-Lini                 | ¢                        |                             |                           |                           | $\prec$                 |
| DIR-845L               | SETUP                    | ADVANCED                    | TOOLS                     | STATUS                    | SUPPORT                 |
| INTERNET               | MYDLINK SETTINGS         |                             |                           |                           |                         |
| WIRELESS SETTINGS      | Setting and registering  | your product with mydlink v | vill allow you to use its | s mydlink cloud services  |                         |
| NETWORK SETTINGS       | features, including onli | ne access and management    | of your device through    | h mydlink portal website. |                         |
| PARENTAL CONTROL       | MYDLINK                  |                             |                           |                           |                         |
| STORAGE                |                          | -h Carrier - Carlebrard     |                           |                           |                         |
| MEDIA SERVER           | myan                     | Ink Service : Registered    | amail com                 |                           |                         |
| IPV6                   | mya                      | inik E-mail : @             | ymail.com                 |                           |                         |
| MYDLINK SETTINGS       | REGISTER MYDLINE         | (SERVICE                    |                           |                           |                         |
|                        |                          | Register my                 | dlink Service             | $\mathcal{I}$             |                         |
| WIRELESS               |                          |                             |                           |                           |                         |
|                        |                          | Copyright © 2012 D-Link Cor | poration. All rights res  | served.                   |                         |

You will now see "Registered" and an email address present. Due to the device has been registered to the email you have selected, the "**Reister mydlink Service**" will be greyed out.

End of Document